企业收到了海关缴款书,如何进行(双抬头)采集?

| 产品名称 | 企业收到了海关缴款书,如何进行(双抬头)采<br>集?            |
|------|----------------------------------------|
| 公司名称 | 深圳市红三羊供应链有限公司                          |
| 价格   | .00/件                                  |
| 规格参数 |                                        |
| 公司地址 | 深圳市罗湖区南湖街道东门南路1006号文锦渡口<br>岸综合报关大楼628E |
| 联系电话 | 0755-25108873 18807550903              |

## 产品详情

企业收到了海关缴款书,如何进行采集?别着急,税务机关为纳税人提供了方便快捷的海关缴款书采集 服务。接下来,让我们以电子发票服务平台为例,一起学习一下吧!PART1功能概述该业务采集 双抬头海关缴款书、无法清分下发以及对清分结果有异议的单抬头海关缴款书信息,系统自动进行稽核 比对并反馈稽核结果。海关缴款书信息采集后,经稽核比对结果为"不符"、"缺联"、"重号"的, 纳税人对稽核比对结果有异议,在确认数据采集无误后可以向主管税务机关发起海关缴款书核对申请, 由主管税务机关审核通过后,推送到异地协作平台,会同海关进行核查。核查完成返回核查结果,供纳 税人查询,结果为 " 允许抵扣或退税 " 的海关缴款书可用于后续勾选。纳税人也可以通过此功能查询所 有海关缴款书的稽核状态和核对申请状态。PART 2 操作步骤前置条件:存在海关缴款书数据。操 作流程1、登录【电子税务局】,功能菜单依次选择【办税中心】-【税务数字账户】-【海关缴款书采 集】。/出现【海关缴款书采集】初始化界面。/2、点击 " 手动录入 " 按钮 , 弹出 " 海关缴款书手工录入 "对话框。/3、在弹窗页面按要求录入"缴款书号码、填发日期、税款金额",录入海关缴款书信息。/ 4、点击"确定", 弹出确认提示(如"本次采集xx条缴款书信息, 是否确认提交?")。/5、在查询界 面根据需要输入或选择相关查询条件,然后点击"查询"按钮,在结果展示区显示符合查询条件的海关 缴款书。如果采集的海关缴款书稽核结果不为"相符"的.可通过"申请核对"提交审核。/PART3 注意事项1.输入核查原因后才能进行勾选。2.稽核结果为不符、缺联、重号的,才能进行申请核对。来源 : 宁波税务企业收到了海关缴款书,如何进行采集?别着急,税务机关为纳税人提供了方便快捷的海关 缴款书采集服务。接下来,让我们以电子发票服务平台为例,一起学习一下吧!PART1 功能概述 该业务采集双抬头海关缴款书、无法清分下发以及对清分结果有异议的单抬头海关缴款书信息,系统自 动进行稽核比对并反馈稽核结果。海关缴款书信息采集后 , 经稽核比对结果为 " 不符 " 、 " 缺联 " 、 重号"的,纳税人对稽核比对结果有异议,在确认数据采集无误后可以向主管税务机关发起海关缴款书 核对申请,由主管税务机关审核通过后,推送到异地协作平台,会同海关进行核查。核查完成返回核查 结果,供纳税人查询,结果为"允许抵扣或退税"的海关缴款书可用于后续勾选。纳税人也可以通过此 功能查询所有海关缴款书的稽核状态和核对申请状态。PART2 操作步骤前置条件:存在海关缴款 书数据。操作流程1、登录【电子税务局】,功能菜单依次选择【办税中心】-【税务数字账户】-【海 关缴款书采集】。/出现【海关缴款书采集】初始化界面。/2、点击"手动录入"按钮,弹出"海关缴款 书手工录入"对话框。/3、在弹窗页面按要求录入"缴款书号码、填发日期、税款金额",录入海关缴 款书信息。/4、点击 " 确定 " ,弹出确认提示(如 " 本次采集xx条缴款书信息,是否确认提交? " )。/5 、在查询界面根据需要输入或选择相关查询条件,然后点击"查询"按钮,在结果展示区显示符合查询 条件的海关缴款书。如果采集的海关缴款书稽核结果不为"相符"的,可通过"申请核对"提交审核。/P ART 3 注意事项1.输入核查原因后才能进行勾选。2.稽核结果为不符、缺联、重号的,才能进行申 请核对。来源:宁波税务 1-全部内容&{1;0;0;0}』